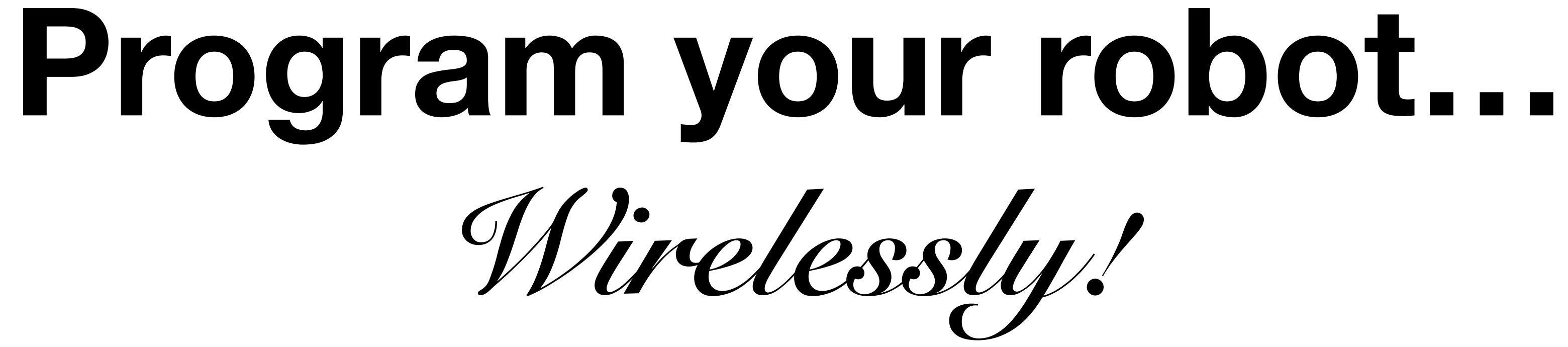

Jeremy Cole jeremy@jcole.us Technical Mentor FTC 11574

The problem...

### Micro USB! Noooooo!

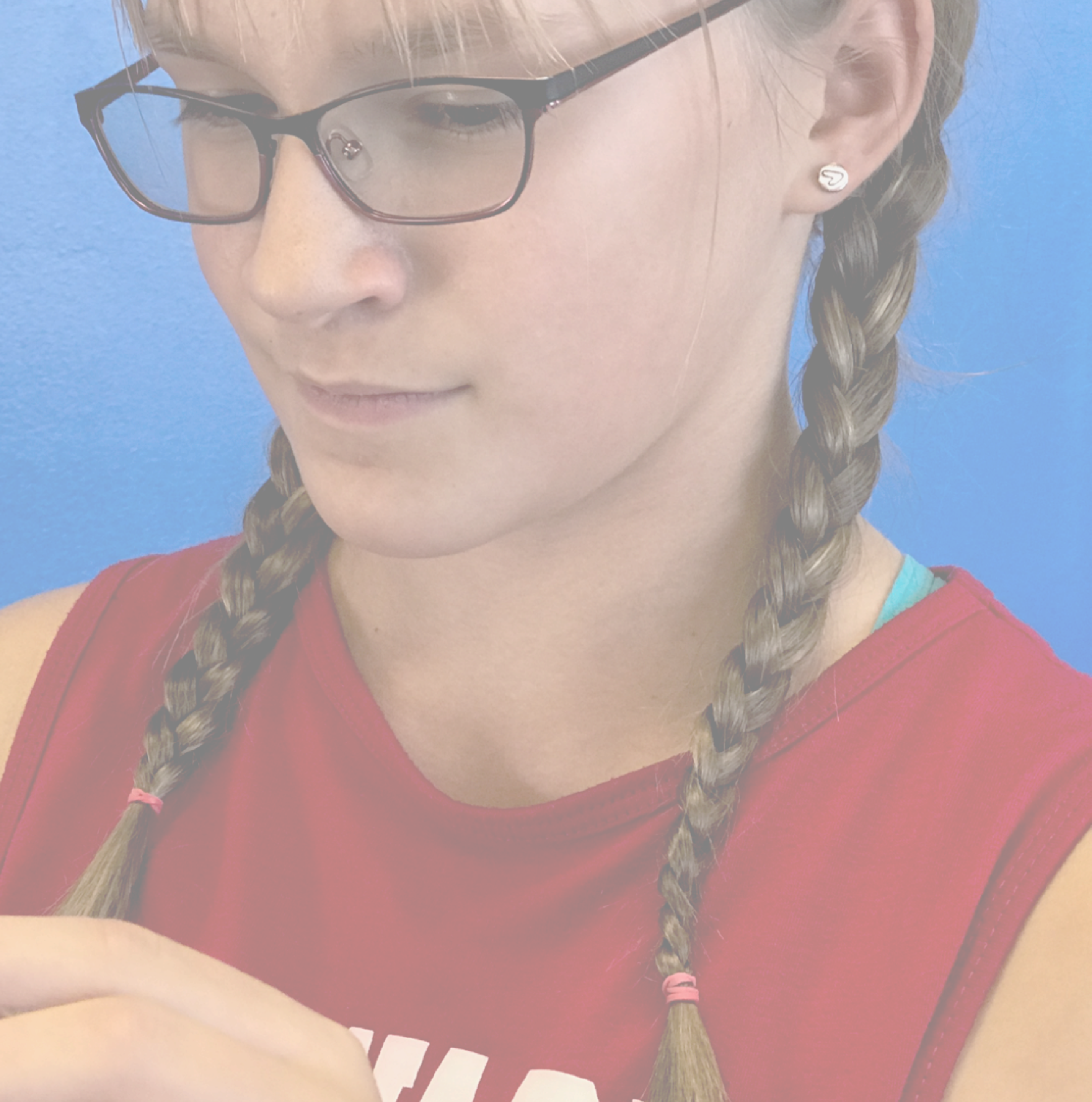

Programming via USB...

# Programming is slow!

- Get up from comfy chair and walk to sharp-edged robot
- Dig into robot, disconnect, and un-mount Robot Controller phone
- Connect phone to computer and press a button in Android Studio
- Disconnect phone and walk back to robot
- Re-mount, re-connect phone, and walk away
- Press "go" on Driver Station phone to test
- Bandage hands, clean up blood
- Repeat!

- The micro USB connectors on cables are easily bent!
- The phone's micro USB port is easily damaged possibly ruining the phone! (Or at least requiring a visit to iFixit...)
- (such as in Reno!) generates a lot of static!

### Testing is dangerous!

electronics – walking back and forth on the floor mats in dry climates

The solution.

### Program wirelessly! – But how?

# Connect the computer to the robot over WiFi

 $\sim Part 1 \sim$ 

# WiFi Direct networking

• The Robot Controller (RC) and Driver Station (DS) connect to each other using "WiFi Direct" (a phone-to-phone private network)

- So, neither phone is typically on your home/school/etc. WiFi
  - And this is required by the FTC rules, anyway!

# WiFi Direct networking

- With WiFi Direct:

  - The DS "pairs" with the RC to join the WiFi Direct network
  - The RC phone always has IP address 192.168.49.1

The RC "creates" a network named like "DIRECT-xy-1234-RC"

# Any computer can join WiFi Direct

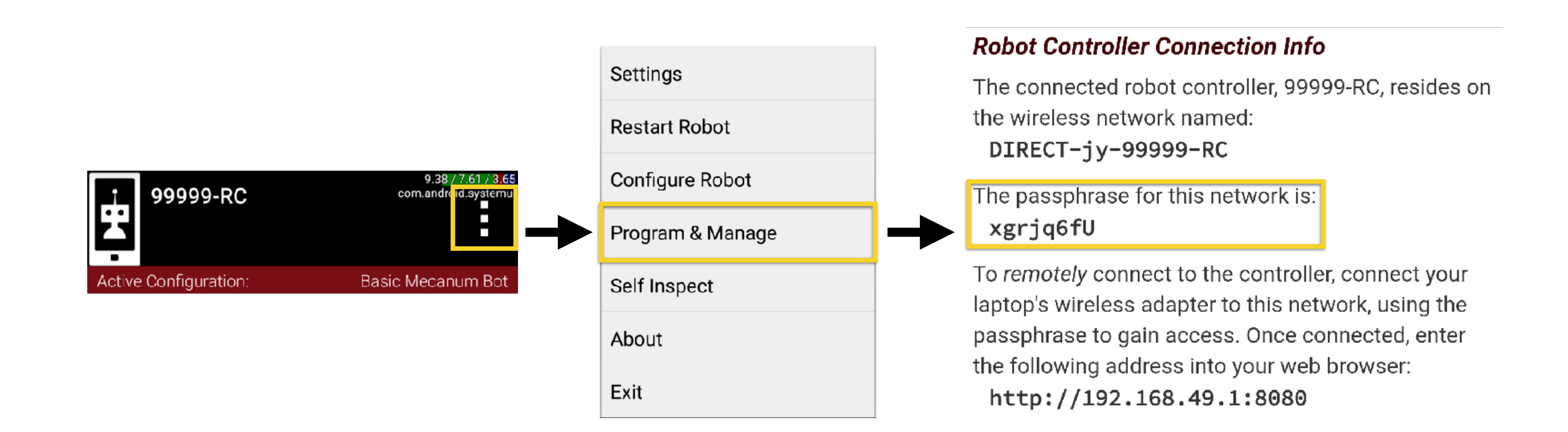

### This works, but...

### Once you've joined the RC network, your computer is off the Internet!

### No Internet? Yes, problems.

- No Github pulls/pushes
- No Google Docs/Drive/Sheets
- No Google Search or StackExchange for Java or FTC reference
- No chat or videoconference with your remote teammates
- No slacking off online (okay, maybe that is not a problem!)

hange for Java or FTC reference h your remote teammates /be *that* is not a problem!)

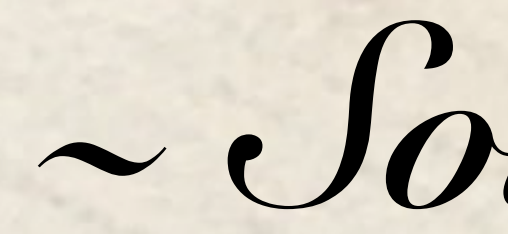

### Add a USB WiFi adapter to your PC, and you can join two WiFi network simultaneously. A few examples:

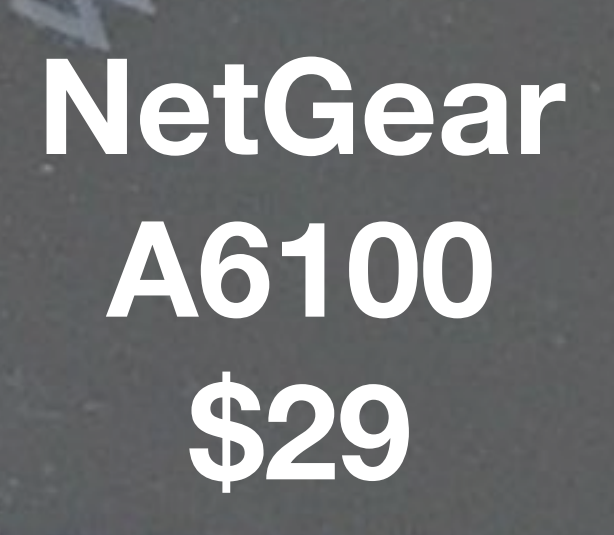

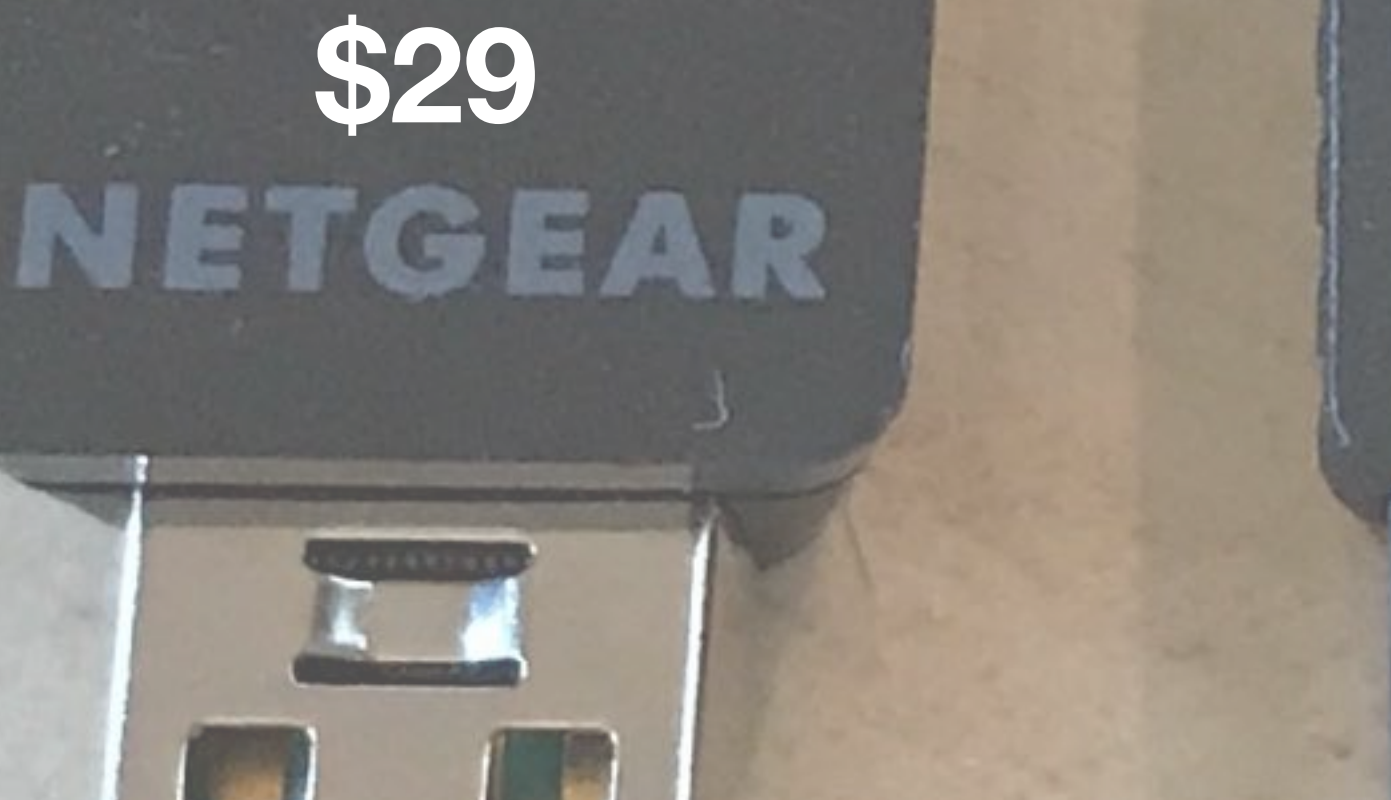

Linksys AE6000 \$28

(Discontinued?)

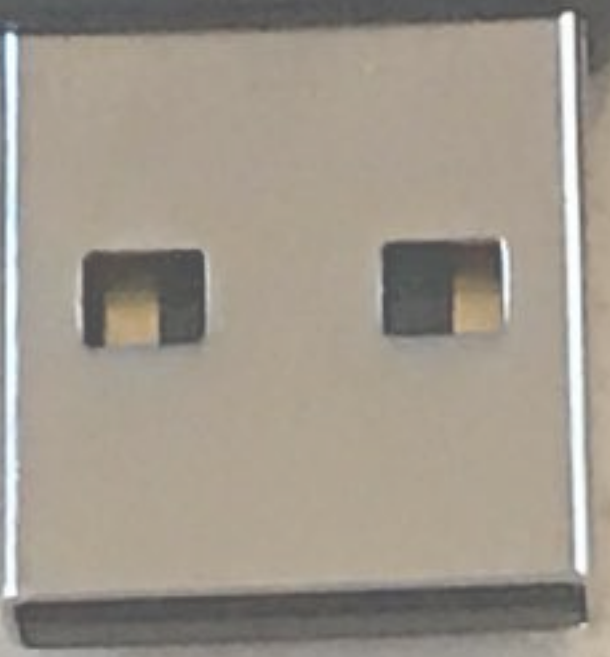

~ Solution ~

### **D-Link DWA-131** \$17

(My favorite!)

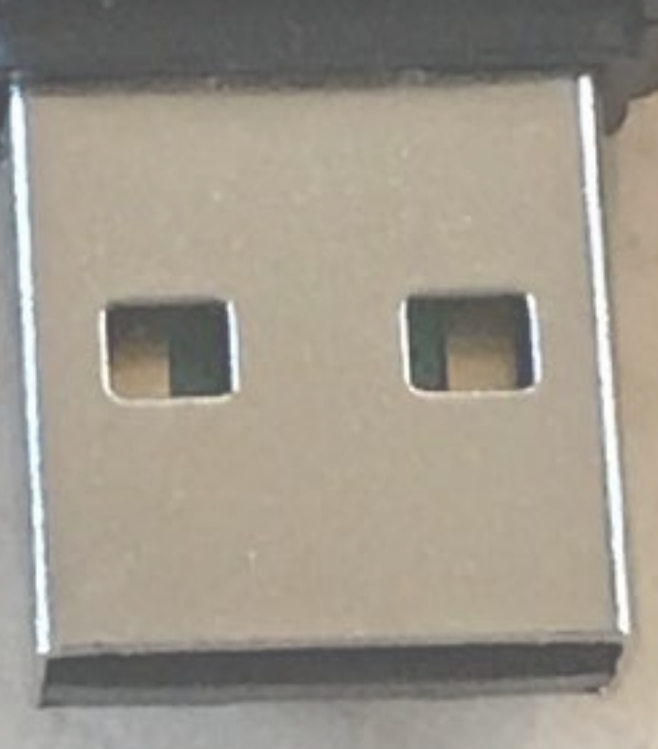

### **TP-Link TP-WN725N** \$10

(Bad signal. Too small?)

### The "adb" command

- The adb command (ADB = Android Debug Bridge) is used by Android Studio to interact with a USB-connected phone
- It's possible to tell ADB to connect to the phone over a WiFi network (using TCP/IP) instead of USB:
  - adb tcpip <port>
  - adb connect <ip>:<port>

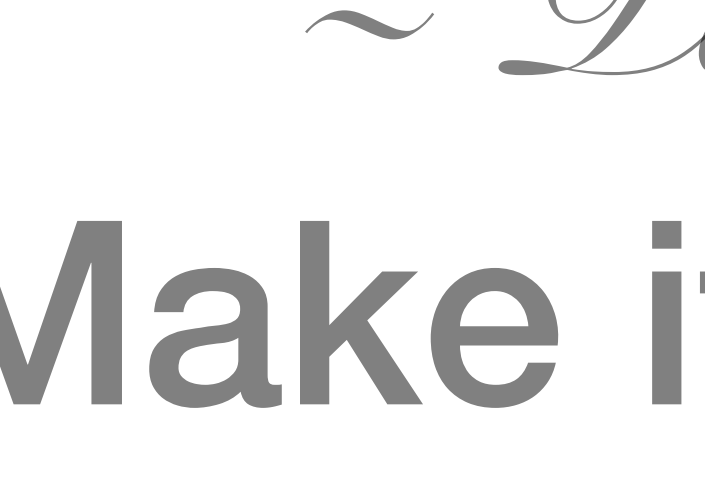

### Make it as easy as possible to use

 $\sim Part 2 \sim$ 

### Android Studio "External Tools"

- to program your robot?!
- The "External Tools" feature allows you to add your own custom commands to the Android Studio menu tree

Who wants to run those adb commands manually every time you want

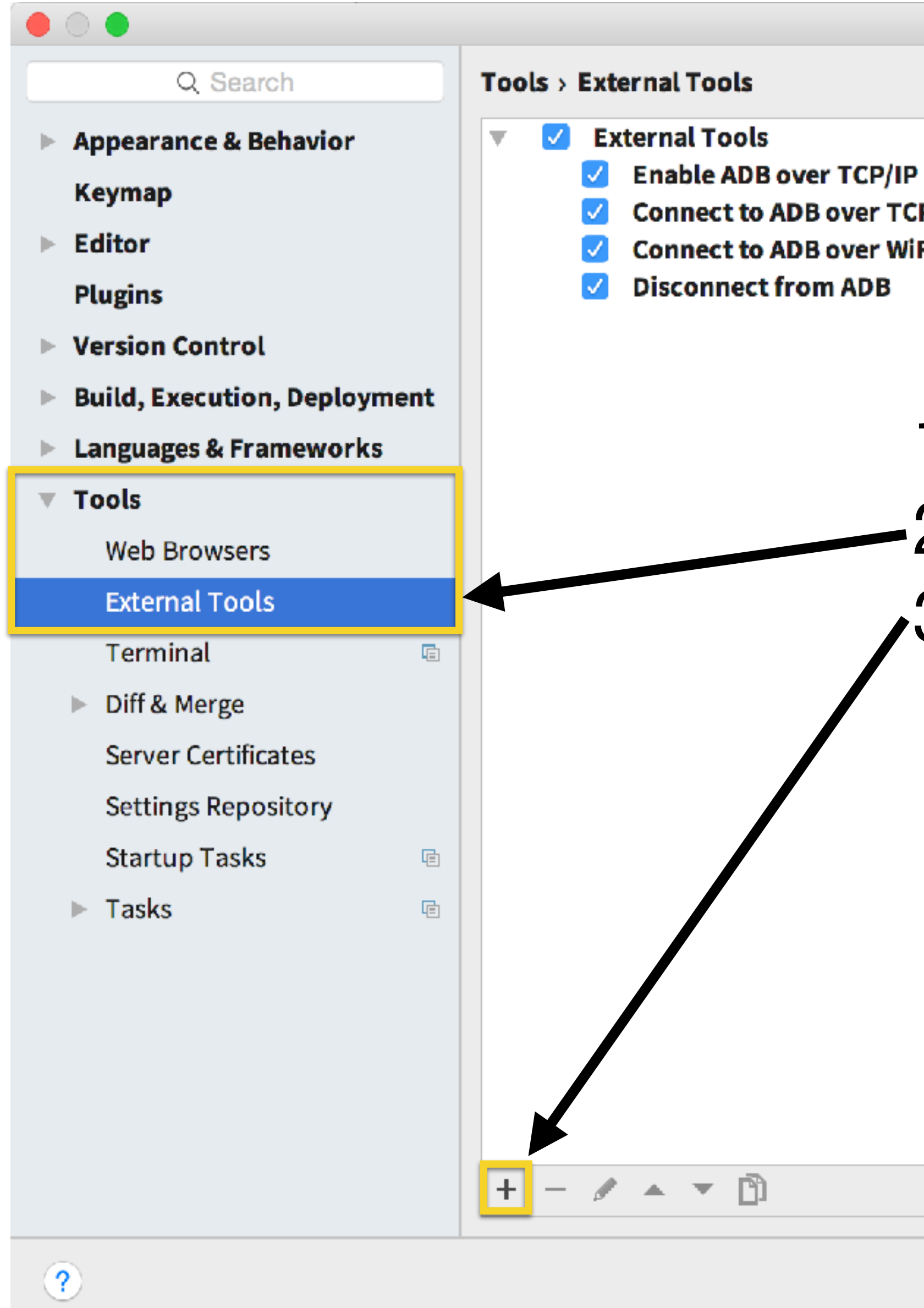

Preferences

| •   |        |
|-----|--------|
| CP/ | 'IP    |
| iFi | Direct |

### 1. Open Preferences/Settings

Apply

OK

Cancel

- -2. Choose "External Tools"
- 3. Press "+" to add one

|                    | Edit Too                                               | bl                      |                                          |
|--------------------|--------------------------------------------------------|-------------------------|------------------------------------------|
| Name: Enable A     | ADB over TCP/IP                                        | Group:                  | External Tools                           |
| Description:       |                                                        |                         |                                          |
| Options            |                                                        |                         |                                          |
|                    |                                                        |                         |                                          |
| 🔽 Synchronize      | e files after execution                                | 🗹 Open console          | Output Filters                           |
| Show conso         | le when a message is printed to standard output stream | Show console when a mes | sage is printed to standard error strear |
|                    |                                                        |                         |                                          |
| Show in            |                                                        |                         |                                          |
| 🗹 Main menu        | 🗹 Editor menu 🛛 🗹 Project views 🗹 Search resu          | ılts                    |                                          |
| Tool settings      |                                                        |                         |                                          |
| Program:           | \$ModuleSdkPath\$/platform-tools/adb                   |                         | Insert macr                              |
| Parameters:        | tcpip 5555                                             |                         | Insert macr                              |
| Working directory: | \$ProjectFileDir\$                                     |                         | Insert macr                              |
|                    |                                                        |                         |                                          |
| ?                  |                                                        |                         | Cancel OK                                |

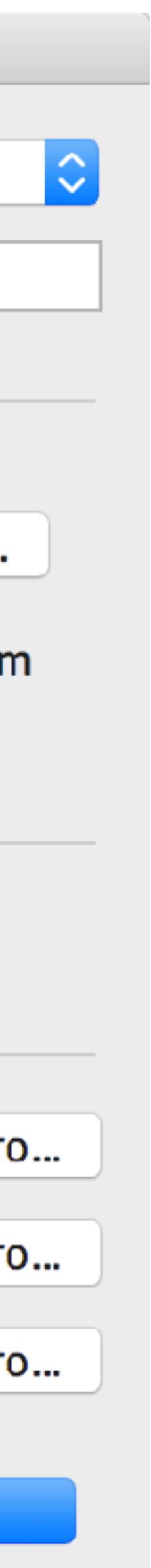

### Any commands added show up under: Tools → External Tools

| Ś                                                                                                    | Android Studio File Edit View Navigate                                 | Code Analyze      | Refactor        | Build   | Run      | Tools                  | VCS W                                           | /indow H    | leip 🚺 | \$ | 🗯 📿 🍕                          | 5 🤶 🗖                                | J 100% 🖅                            | ::# | Wed Sep 6 17:21 | Q | 🤝 😑 |
|----------------------------------------------------------------------------------------------------|------------------------------------------------------------------------|-------------------|-----------------|---------|----------|------------------------|-------------------------------------------------|-------------|--------|----|--------------------------------|--------------------------------------|-------------------------------------|-----|-----------------|---|-----|
| •                                                                                                    |                                                                        |                   | jāra .          | Autonom | ousBall  | Tasks                  | s & Contex                                      | tts         |        |    |                                |                                      |                                     |     |                 |   |     |
|                                                                                                    | H 💋 🗶 🏕 🛣 🖺 🗗 🔍 🔍 🔶 🔸 🛰                                                | RobotechnixDemobo | t- 🕨 🦊          | ₩ 🖡     | 🔒 🔳      | Sava                   | File as Te                                      | mplate      |        |    |                                |                                      |                                     |     |                 |   | Q,  |
| E3 f                                                                                                    | tc_app > 🔁 RobotechnixDemobot > 🖿 src > 🖿 main > 🖿 java >              | org infirsting    | pires 🔪 💼 ftc 🕽 | 💼 teamo | code ) ( | Gene                   | rate Java                                       | Doc         |        |    |                                |                                      |                                     |     |                 |   |     |
| ject                                                                                                    | Project - ⊕ ≑ 🌞 I+                                                     | C Autonomous      | BallSeeker.java | ×       |          | New                    | Scratch Fi                                      | le          |        | N  |                                |                                      |                                     |     |                 |   |     |
| 1: Pro                                                                                                    | <pre>/ tc_app ~/git/ftc_app //git/ftc_app //git/ftc_app</pre>          | Aut               | onomous         | BallSe  | eeker    | IDE S                  | cripting C                                      | onsole      |        |    |                                |                                      |                                     |     |                 |   |     |
| 🙊                                                                                                    | <ul> <li>gradle</li> </ul>                                             | 1 pac             | <b>kage</b> or  | g.firs  | stins    | Creat                  | te Comma                                        | nd-line Lau | uncher |    |                                |                                      |                                     |     |                 |   |     |
| <u>7</u> : Structure                                                                                                    | <ul> <li>idea</li> <li>build</li> <li>captures</li> <li>doc</li> </ul> | 2<br>3 ⊝imp<br>4  | ort com         | .qualc  | comm.    | Exter<br>🎽 Fii<br>🖘 Ap | m <mark>al Tools</mark><br>rebase<br>op Links A | ssistant    |        |    | Enable A<br>Connect<br>Connect | DB over T(<br>to ADB ov<br>to ADB ov | CP/IP<br>er TCP/IP<br>er WiFi Direc | ct  |                 |   |     |
| 4                                                                                                    | <ul> <li>FtcRobotController</li> <li>gradle</li> </ul>                 |                   | ort jav         | a.util  | L.Tim    | 🥠 🧌 Ar                 | ndroid                                          |             |        |    | Disconne                       | ect from Al                          | DB                                  |     |                 |   | ŧ   |
| <pre> P grade P grade P libs P libs P robot_configurations P robot_configurations P robot_configurations P robot_configurations P robot_configurations P robot_configuration P robot_configuration P r</pre> |                                                                        |                   |                 |         |          |                        |                                                 |             |        |    |                                |                                      |                                     |     |                 |   |     |

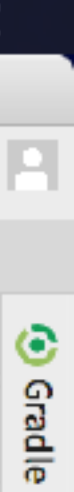

### Real-time debugging With Android logcat

 $\sim Bonus \sim$ 

## The "Android Monitor" (aka logcat)

- Shows log messages from Android and any running programs
- Can be used from your code with: import android.util.Log; Log.i("SomeCleverLogTag", "Your message");
- You can easily make a nice wrapper for this e.g. info()

|       | 🗯 Android Studio File Edit View Navigate C                                                                                                    | Code Ana           | ilyze Refac          | tor Build Run        |  |  |  |  |  |  |
|-------|----------------------------------------------------------------------------------------------------|--------------------|----------------------|----------------------|--|--|--|--|--|--|
| •     |                                                                                                    |                    | and a                | RobotechnixDemobo    |  |  |  |  |  |  |
|       | 🗏 💋 🛩 🏕 🔏 🖺 🗗 🔍 🔍 💠 🔶 🔨 🗔                                                                                                    | obotechnixDe       | emobot 🚽 📐           | 🤸 🏶 🎼 📮 📕            |  |  |  |  |  |  |
|       | ftc_app 🔪 🔁 RobotechnixDemobot 🔪 🛅 src 🔪 🛅 main 🔪 🛅 java 🔪                                                                                                    | 🖿 org 🕽 🖬 f        | irstinspires 🕽 🖻     | ftc 🔪 💼 teamcode 🕽 🥃 |  |  |  |  |  |  |
| t     | 🖸 Project 🔹 😴 🖶 🏕                                                                                                    | C Autonor          | mousBallSeeker.      | java 🗴 💿 Robotechn   |  |  |  |  |  |  |
| roje  | ftc_app ~/git/ftc_app                                                                                                    |                    |                      |                      |  |  |  |  |  |  |
| Ξ     | github                                                                                                    |                    | Robotech             | nixDemobotOpM        |  |  |  |  |  |  |
| 2     | gradle                                                                                                    | 41                 |                      |                      |  |  |  |  |  |  |
| e     | 🕨 🛅 .idea                                                                                                    | 42                 | @0ve                 | rride                |  |  |  |  |  |  |
| rctu  | build                                                                                                    | 43 🗊 🤅             | 👳 🛛 public void runC |                      |  |  |  |  |  |  |
| Str   | captures                                                                                                    | 44                 |                      | robot = new F        |  |  |  |  |  |  |
| 1     | doc                                                                                                    | 45                 |                      |                      |  |  |  |  |  |  |
|       |                                                                                                    | 46                 |                      | try {                |  |  |  |  |  |  |
| Se    |                                                                                                    | 47                 |                      | info( <b>"Ca</b> l   |  |  |  |  |  |  |
| ptu   | Tobot configurations                                                                                                    | 48                 |                      | robotInit            |  |  |  |  |  |  |
| ũ     | RobotechnixDemobot                                                                                                    | 49                 |                      |                      |  |  |  |  |  |  |
| ۲     | build                                                                                                    | 50                 |                      | info( <b>"Ca</b> l   |  |  |  |  |  |  |
|       | Configuration                                                                                                    | 51                 |                      | robotWait            |  |  |  |  |  |  |
|       | ▼ <b>□</b> src                                                                                                    | 52                 |                      |                      |  |  |  |  |  |  |
|       | 🔻 🛅 main                                                                                                    | 53                 |                      | // Exit i            |  |  |  |  |  |  |
|       | 🔻 🛅 java                                                                                                    | 54                 |                      | if (!isSt            |  |  |  |  |  |  |
|       | Image: The second second se | 55                 |                      | info                 |  |  |  |  |  |  |
|       | 💿 🚡 AutonomousBallSeeker                                                                                                    | 56                 |                      | retur                |  |  |  |  |  |  |
|       | C & AutonomousDriveTest                                                                                                    | 57                 |                      | }                    |  |  |  |  |  |  |
|       | © • RobotDrivetrain                                                                                                    | 58                 |                      | -                    |  |  |  |  |  |  |
|       |                                                                                                    | 59                 |                      | info( <b>"Ca</b> l   |  |  |  |  |  |  |
|       |                                                                                                    | 60                 |                      | robotRun             |  |  |  |  |  |  |
|       | C & Sensor                                                                                                    | 61                 |                      | i obo chuin          |  |  |  |  |  |  |
|       | C & SensorCollector                                                                                                    | 62                 |                      | info("Cal            |  |  |  |  |  |  |
|       | I • SensorDataProvider                                                                                                    | 63                 |                      | robotStor            |  |  |  |  |  |  |
|       | SlidingWindowFilteredDoubleSe                                                                                                    | 64                 |                      | } catch (Thro        |  |  |  |  |  |  |
| ints  | Andraid Manitor                                                                                                    | 0-1                |                      | j cucch (fint        |  |  |  |  |  |  |
| Varia | Android Monitor                                                                                                    |                    |                      |                      |  |  |  |  |  |  |
| /plin | LGE Nexus 5 Android 6.0.1, API 23 🗧 com.qualco                                                                                                    | omm. <b>ftcrob</b> | otcontroller (       | 2855)                |  |  |  |  |  |  |
| B     | Image: Intersection in the section of the section of the secti  |                    |                      |                      |  |  |  |  |  |  |
| π     |                                                                                                    |                    |                      |                      |  |  |  |  |  |  |
| tes   |                                                                                                    |                    |                      |                      |  |  |  |  |  |  |
| vori  | 09-08 22:05:20.937 2855-3557/com.qualcomm.f                                                                                                    | botechnixDemobot:  |                      |                      |  |  |  |  |  |  |
| 2: Fa |                                                                                                    | ftcrobotcon        | troller I/Ro         | botechnixDemobot:    |  |  |  |  |  |  |
| *     | 09-08 22:08:45.809 2855-355//COM.qualcomm.T                                                                                                    | CCLODOLCON         | Trotter 1/R          | DUDLECHNIXDEMODOT:   |  |  |  |  |  |  |
|       | A: Run TODO - Condition Con                                                                                                    | trol 🗖 Tr          | erminal 🔲 🕞 📭        | Messages             |  |  |  |  |  |  |
|       | Gradle build finished in 22s 247ms (8 minutes ago)                                                                                                    |                    | at <u>= 0</u> :      | messages             |  |  |  |  |  |  |
|       | oradie build in shear in 225 24 mis (o minutes ago)                                                                                                    |                    |                      |                      |  |  |  |  |  |  |

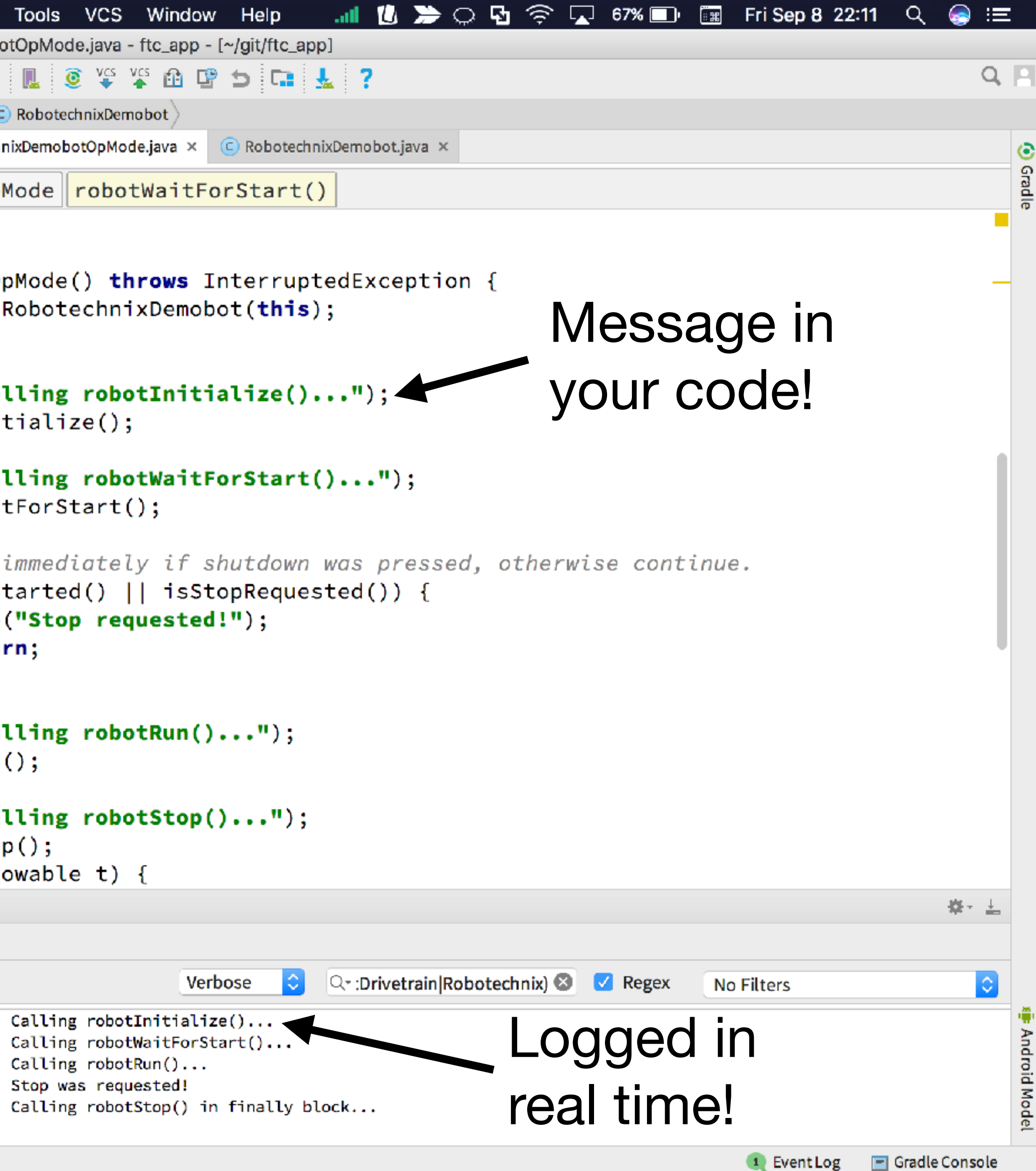

30:38 LF UTF-8 Git: master Context: <no context>

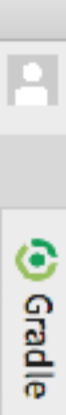

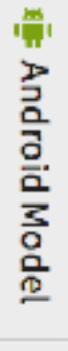

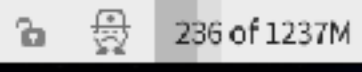

### Thank you! blog.jcole.us/ftc